### **M** winmostar tutorial

# Quantum ESPRESSO BoltzTraP

V11.2.4

18 Oct. 2022 X-Ability Co., Ltd.

Copyright 2008-2025 X-Ability Co., Ltd. Powered by ChatGPT-4

# **About This Manual**

- This manual is a tutorial demonstrating use cases for Winmostar V11.
- For those using Winmostar V11 for the first time, please consult <u>Beginner's Guide</u>.
- For those who wish to explore the details of each feature, please refer to <u>Winmostar User Manual.</u>
- Those who wish to practice the contents of this manual are encouraged to attend a training session.
  - <u>Winmostar Introductory Training Session</u>: This guide only introduces the operation methods of the Basic Tutorial.
  - <u>Winmostar Basic Training Session</u>: We will cover the theoretical background, explanations on interpreting results, operational methods of the Basic Tutorial, and procedures for some tutorials beyond the basic level.
  - <u>Individual Training Session</u>: You can freely customize the training content according to your preferences.
- If you are unable to proceed with the operations as outlined in this manual, please first consult <u>Frequently asked questions</u>.
- If your issue is not resolved through the Frequently Asked Questions, for the purpose of information accumulation and management, please contact us using <u>Contact page</u>. Attach files generated at the time of the issue and provide steps to reproduce the problem.
- The copyright for this document is held by X-Ability Co., Ltd. Any copying or duplication of the content in any form without the express permission of X-Ability Co., Ltd. is strictly prohibited.

**M** winmostar Copyright 2008-2025 X-Ability Co., Ltd. Powered by ChatGPT-4

#### **Overview**

• Using Quantum ESPRESSO (hereafter referred to as QE), we perform an NSCF calculation for the Mg<sub>2</sub>Si crystal to obtain the total density of states.Based on the output files from QE, we then use BoltzTraP to calculate transport coefficients by solving the Boltzmann transport equations.

Note :

• The choice of k-points, type of pseudopotential, and cutoff energy can impact the calculation results.

# **Preference of Operating Environment**

- For users of Winmostar version V11.5.0 or later on a 64-bit environment, please install and configure CygwinWM version 2023/04/05 or later.
  - The CygwinWM version after 2023/04/05 includes the recommended version of 64-bit Quantum ESPRESSO.
- If the above does not apply to you or if you wish to use a version of Quantum ESPRESSO other than <u>the recommended one</u>, you will need to install and configure <u>Windows version of Quantum ESPRESSO</u> separately.

# **Download and Register Pseudopotentials**

Download Si.pbe-mt-fhi.UPF and Mg.pbe-mt-fhi.UPF from the URL below, place them in the pseudo folder located under your Quantum ESPRESSO installation directory, and then restart Winmostar.

http://pseudopotentials.quantum-espresso.org/legacy\_tables/fhi-pp-from-abinit-web-site

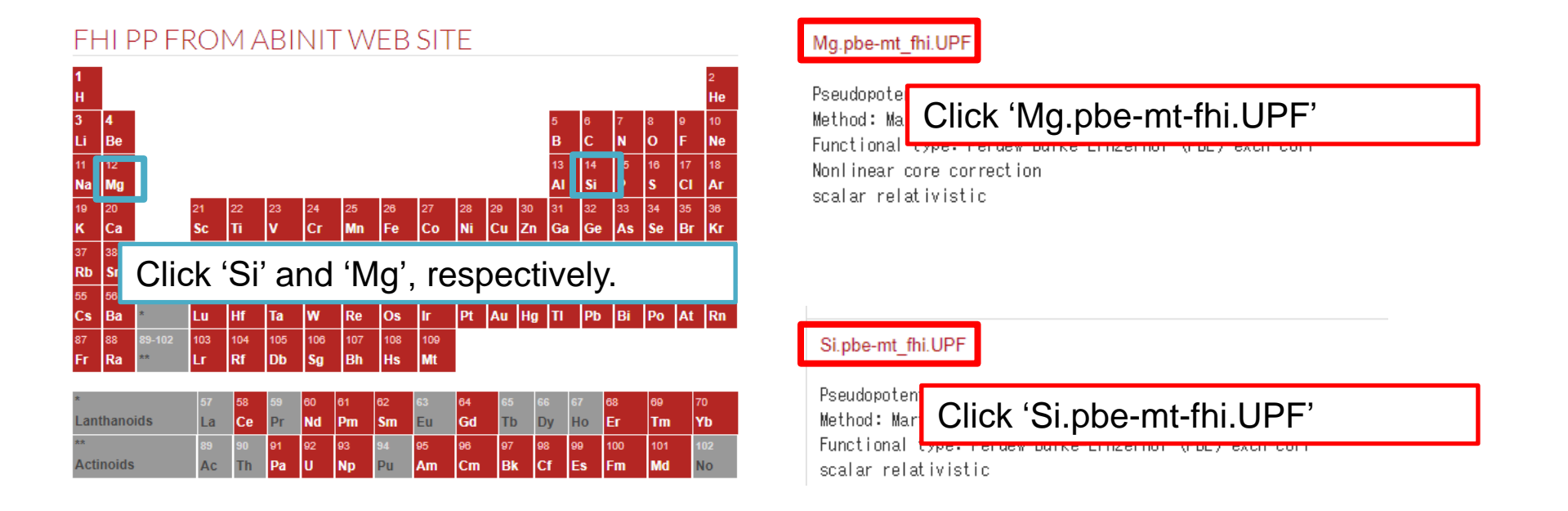

# **Operating Modes of Winmostar V11**

V11 offers two operating modes: **Project Mode** and **File Mode**. This manual focuses on operations in Project Mode.

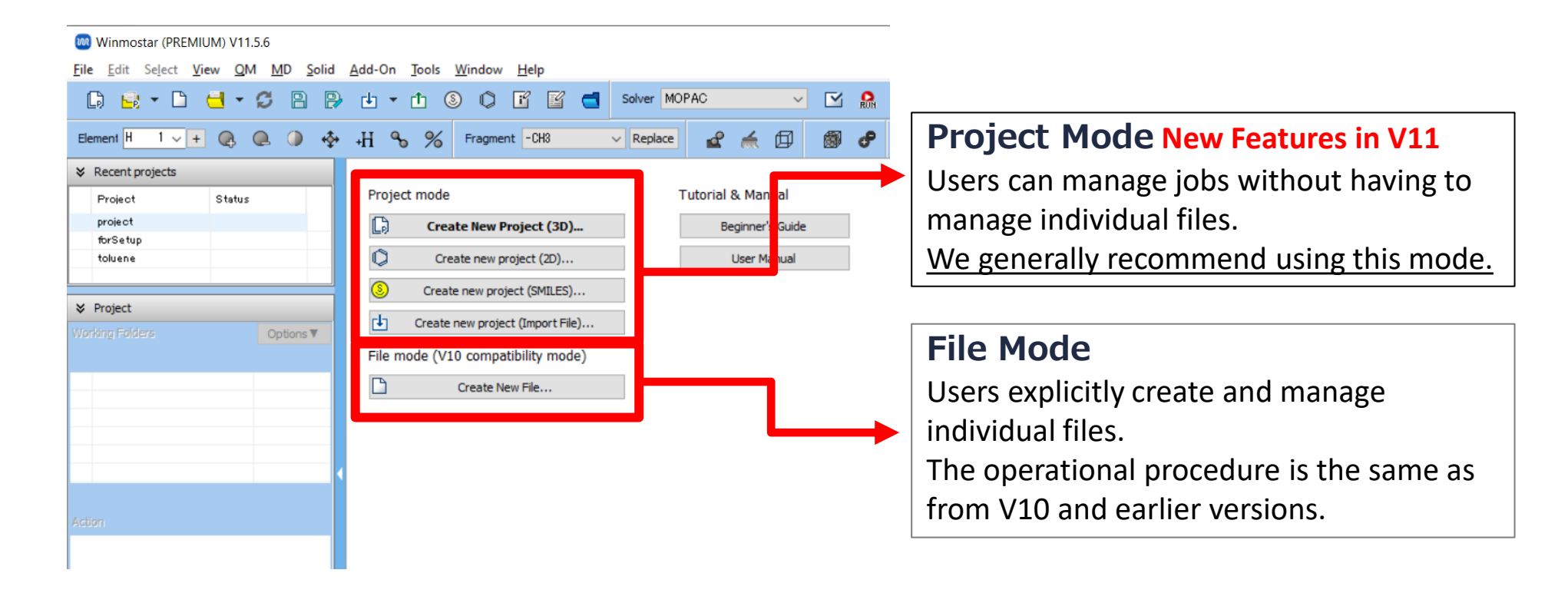

# A. Modeling of the System

Please refer to <u>QE Basic Tutorial</u> for the basic operation method.

For detailed instructions on creating the initial structure, please refer to <u>Winmostar User</u> <u>Manual section 5, 'Structure Building'</u>.

- A. Launch Winmostar and click on **Create New Project (3D)**. If Winmostar is already running, click **File | Close** first.
- B. Enter 'boltztrap\_qe' in Project name and click Save.
- C. Click File | Import | Sample File | mg2si.cif.
  - If you wish to load a different file at this stage, use **File | Import File** instead.
- D. In Import File dialog, click Discard and import.

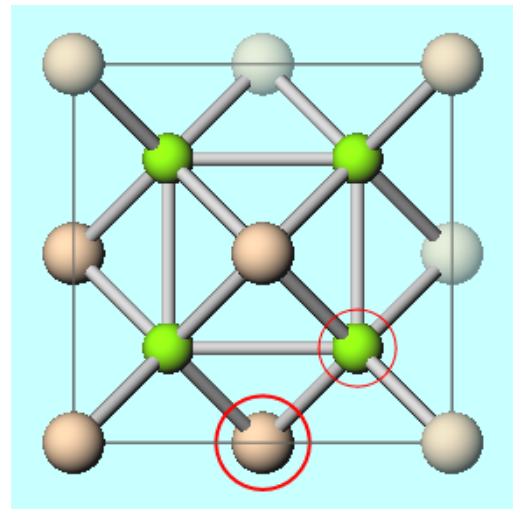

Winmostar Copyright 2008-2025 X-Ability Co., Ltd. Powered by ChatGPT-4

# **B. Execution of Calculation**

- A. Select **Quantum ESPRESSO** from **Solver** in Toolbar and click (Workflow Setup).
- B. To reduce calculation time, click **Yes** when asked if you want to convert to a primitive cell. The converted structure will appear in Viewport. Click **OK** when 'Successfully converted lattice.' is displayed.
- C. Set **# of bands** to "100% more", select the **Pseudo file** as pbe-mt\_fhi.upf, and set **Precision** to "High" (or "Medium" if you prefer faster calculations with lower precision). Then, check both **Metal** and **DOS**.
- D. Click the + button next to # of Jobs once to add a second job.
- E. For the 2nd job, change **Task** to "NSCF" and click **Details**.
- F. Set **K\_POINTS (Spacing)** to 0.05 (or 0.1 for lower-precision and faster calculations), change **occupations** to tetrahedra, and click **OK**.
- G. Click **OK** in **Quantum ESPRESSO Workflow Setup** window, then make appropriate settings in **Job Setting** window before clicking **Run**.

# **C. Result Analysis**

- A. After the status of work2\_QE\_NSCF in Working Folders changes to END (blue), Click Solid | Quantum ESPRESSO | BoltzTraP | Configure &Run…
- B. Click **Create .instrans**, then select and open pw.pwout from the work2\_QE\_NSCF folder.
- C. Change **Tmax** to '1200', then click **Start BoltzTraP**. A console window will open, and the BoltzTraP process will run for a while.

|                                          |               |        | 🛛 🕺 BoltzTraP Keywo | ord Setup                          |             | – 🗆 X               |
|------------------------------------------|---------------|--------|---------------------|------------------------------------|-------------|---------------------|
| ≽                                        | Project       |        | Create .intrans     |                                    |             |                     |
| Working Folders (boltztrap_qe) Options ▼ |               | iskip  | idebug              | Setgap                             | shiftgap    |                     |
|                                          | Name          | Status | 0                   | 0                                  | 0           | 0.0                 |
| 0                                        | work1_QE_SCF  | END    | Fermilevel (Ry)     | energy grid                        | energy span | number of electrons |
|                                          | work2_RE_NSCF | END    | 0.336087265673      | 0.0005                             | 0.4         | 8.0                 |
|                                          |               |        | lpfac               | efcut                              | Tmax        | temperature grid    |
|                                          |               |        | 5                   | 0.15                               | 1200        | 50.0                |
|                                          |               |        |                     |                                    |             |                     |
|                                          |               |        | energyrange of ban  | of bands Calculate expansion coeff |             |                     |
|                                          |               |        | -1.0                |                                    |             |                     |
|                                          |               |        |                     |                                    | Start       | BoltzTraP           |

**Winmostar** Copyright 2008-2025 X-Ability Co., Ltd. Powered by ChatGPT-4

Т

# **C. Result Analysis**

- A. After the BoltzTraP process finishes and the console window closes, click Solid | Quantum ESPRESSO | BoltzTraP | Import Results…. Then select the pw folder inside the work2\_QE\_NSCF directory and click OK.
- B. In the list at the top right, click **Seebeck Coefficient**. Then, in the list below it, hold Ctrl and click to select multiple temperatures: **250**, **300**, and **350**.
- C. Click **Draw** to show the graph.

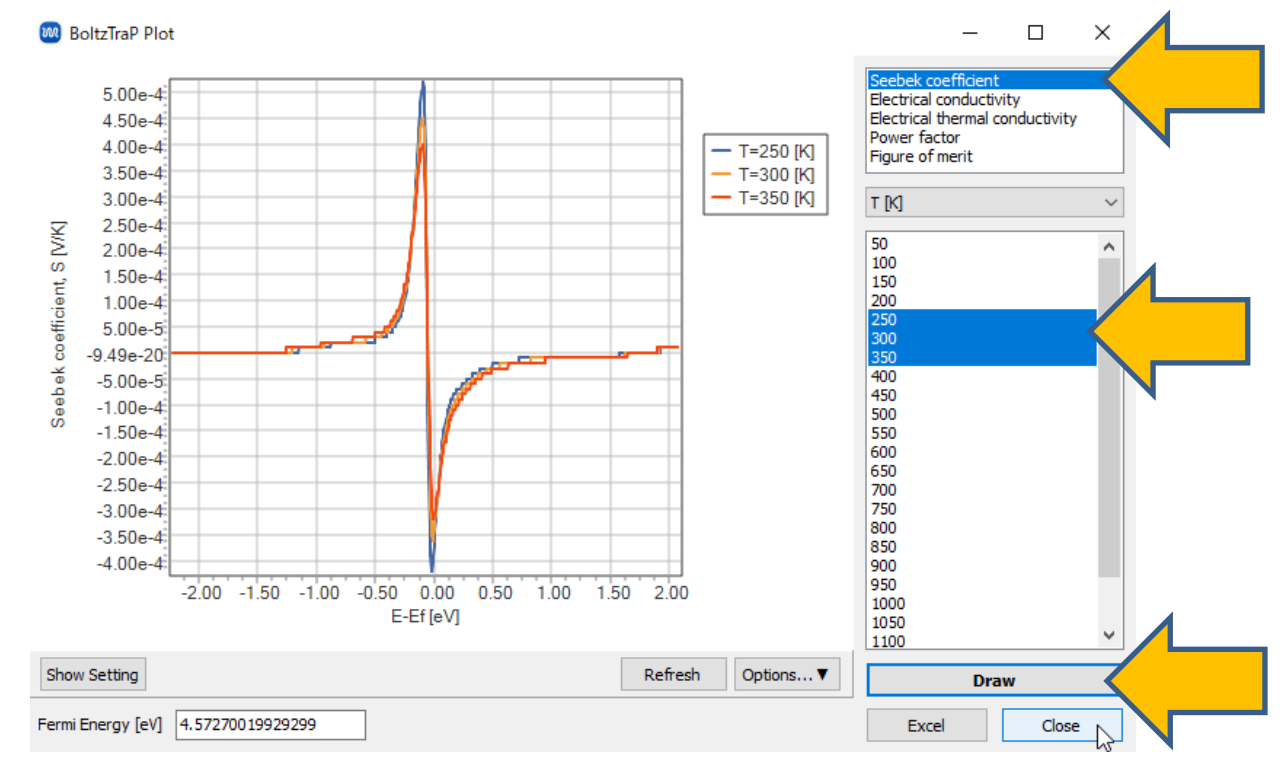

**Winmostar** Copyright 2008-2025 X-Ability Co., Ltd. Powered by ChatGPT-4

# Finally

• For detailed information on each feature, please refer to Winmostar User Manual.

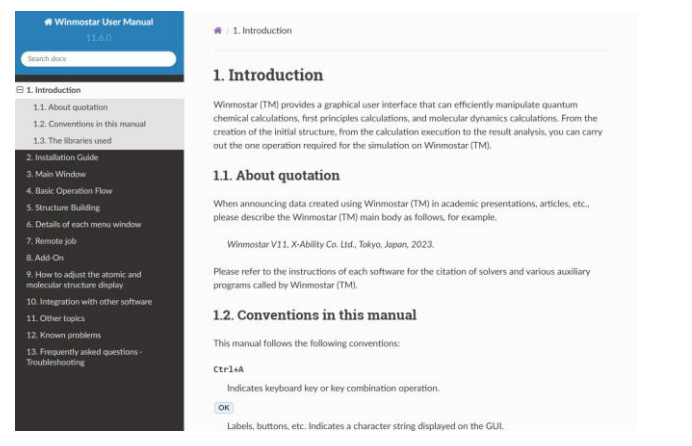

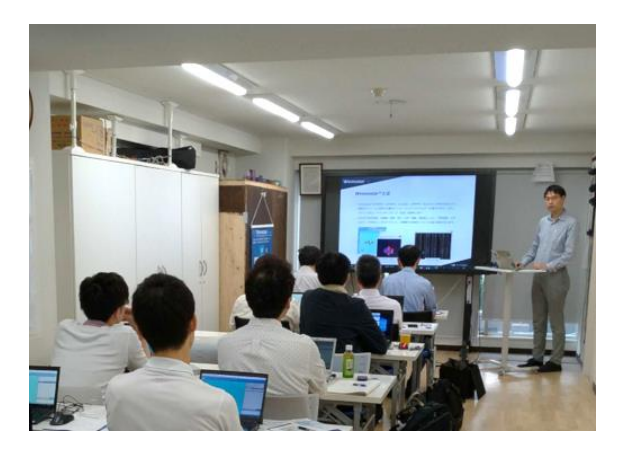

#### Winmostar User Manual

Scenes from Winmostar Training Session

- If you wish to practice the contents of this guide, please consider attending <u>Winmostar Introductory Training Session</u>, <u>Winmostar Basic Training Session</u>, or <u>Individual Training Session</u>. (See page 2 for details.)
- If you are unable to proceed as instructed in this guide, please first consult <u>Frequently asked questions</u>.
- If FAQs do not resolve your issue, for the purposes of information accumulation and management, please contact us through <u>Contact page</u>, detailing the steps to reproduce the issue and attaching any generated files at that time.